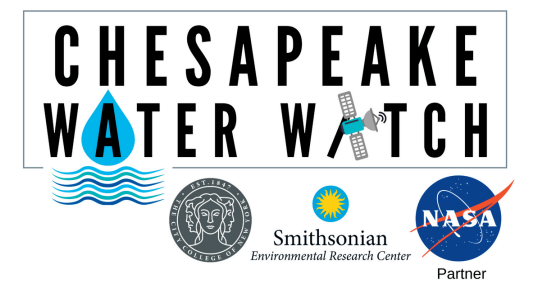

## Synching HydroColor to Dropbox: Getting Started

Contact: Shelby Brown brownsh@si.edu or 443-482-2270

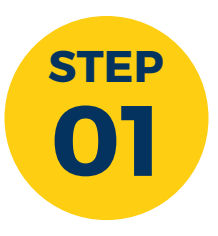

Get your computer and go to <u>dropbox.com/basic</u>

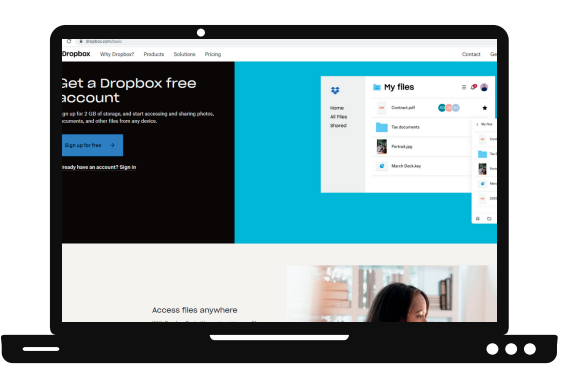

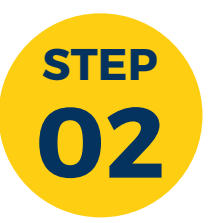

At the top, right-hand corner click "Sign Up", fill out your information and then click "Create an account". We want to select the 2GB Dropbox Basic Plan, it's free to use.

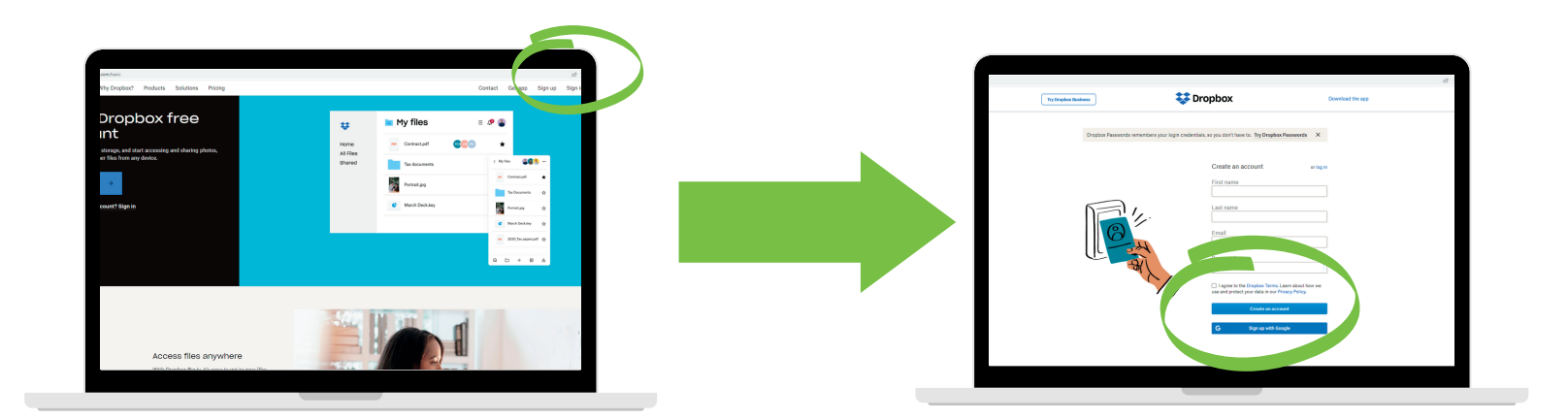

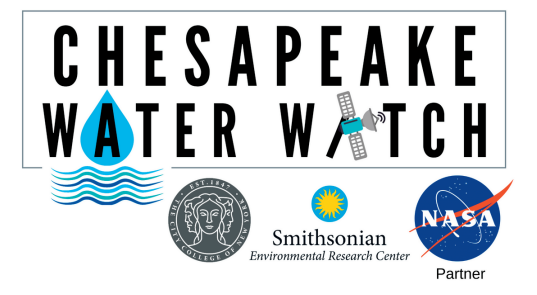

## Synching HydroColor to Dropbox: Linking HydroColor to Dropbox

Contact: Shelby Brown brownsh@si.edu or 443-482-2270

# STEP 03

#### Go to the HydroColor app on your phone and go to the Settings at the bottom right of the screen and then click "Link Dropbox Account"

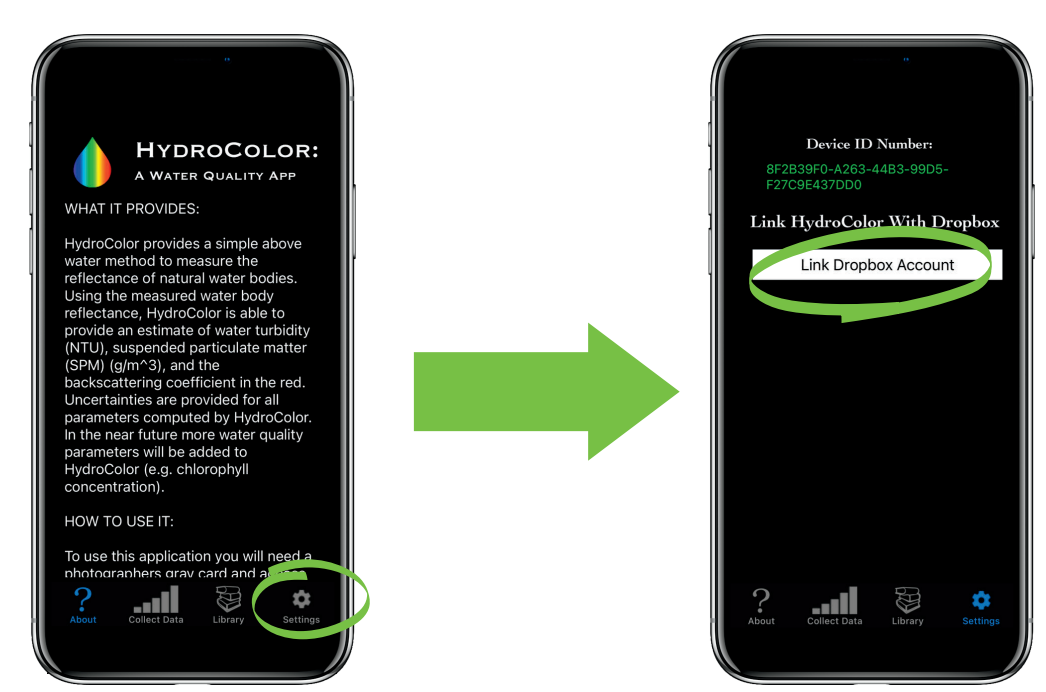

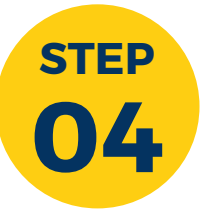

Sign in with your login and password that you created and click "Allow" to allow Dropbox to receive your HydroColor data. Next click "Sync Data File Now"

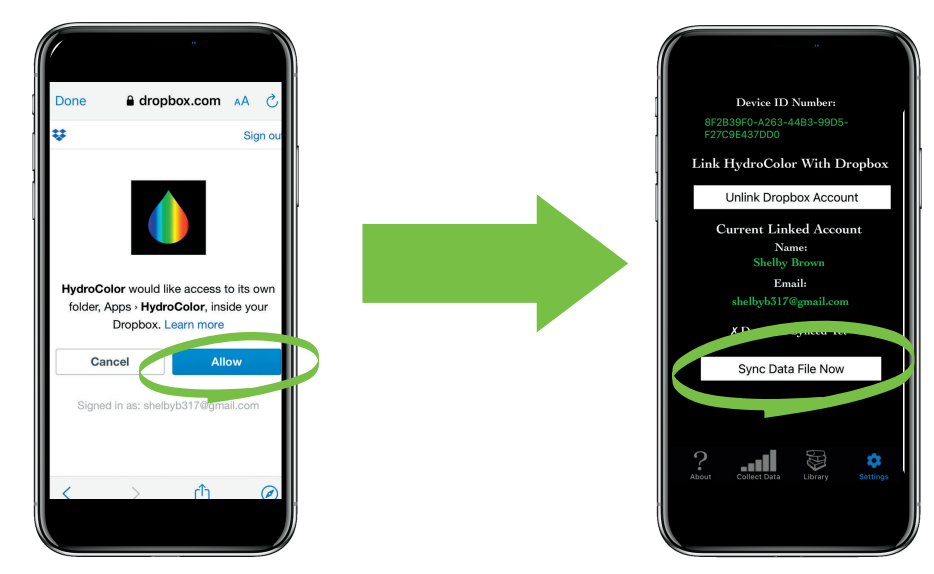

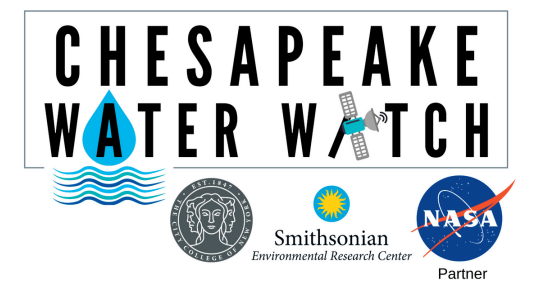

## Synching HydroColor to Dropbox: Linking HydroColor to Dropbox

Contact: Shelby Brown brownsh@si.edu or 443-482-2270

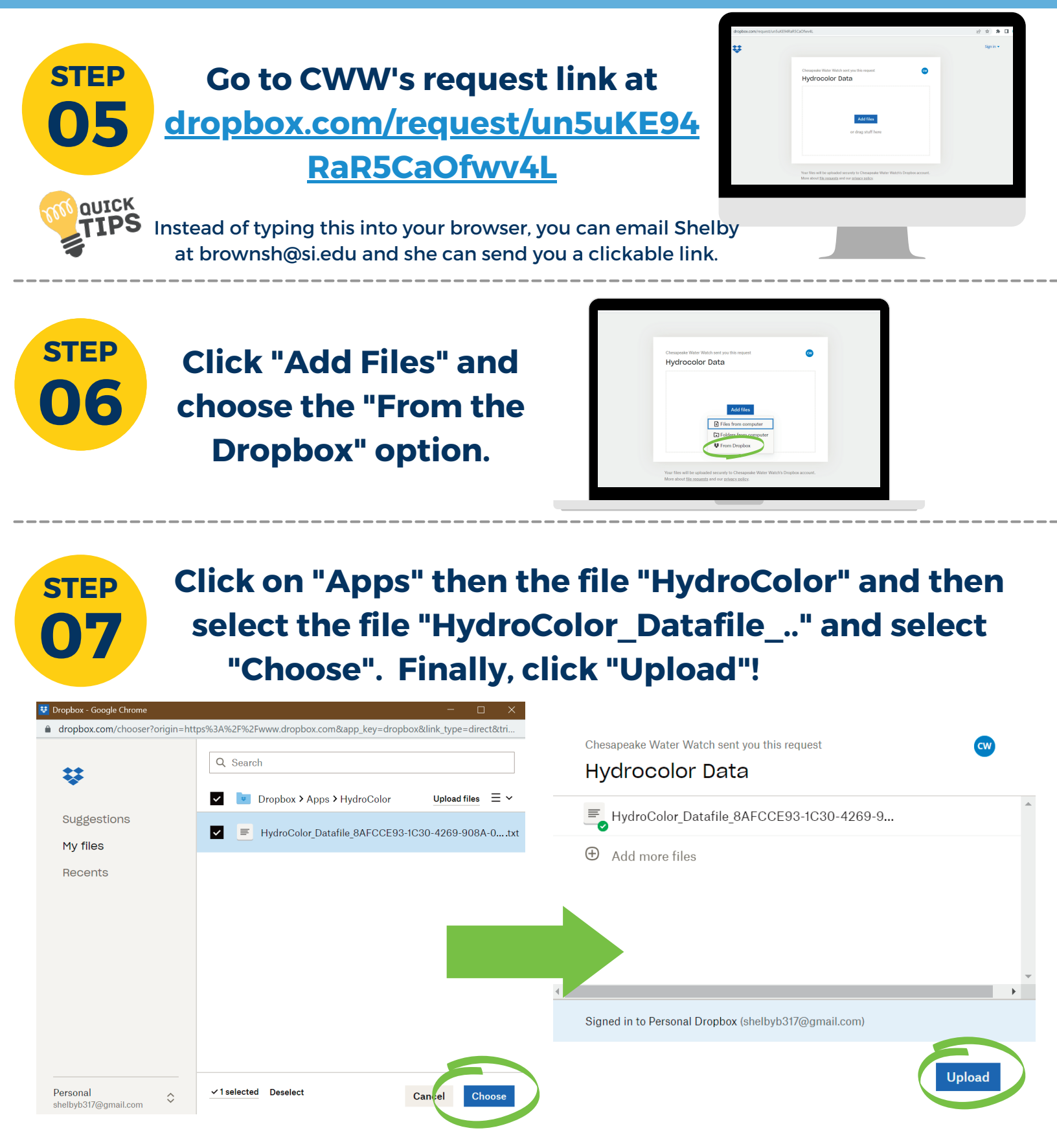